## Instrukcja konfiguracji konta na urządzeniach mobilnych - Outlook

Konfiguracja aplikacji Outlook (Android / iOS) - pobieranie

W celu pobrania aplikacji Outlook na telefony komórkowe w zależności od posiadanego urządzenia mobilnego należy udać się do:

- •Sklepu Play (Android)
- •App Store (iPhone)

W wyszukiwarce należy wpisać Outlook, a następnie pobrać aplikację Microsoft Outlook klikając przycisk Pobierz. Należy zwrócić uwagę na poprawność nazwy ściąganej aplikacji oraz na ikonę, która powinna wyglądać jak na poniższym obrazie.

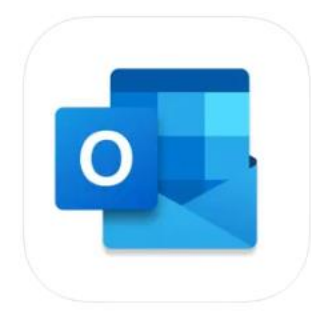

Microsoft Outlook 4 Secure Email, Calendar & Files Microsoft Corporation #3 in Productivity \*\*\*\*\* 4.8 + 4.6M Ratings Free - Offers In-App Purchases

Screenshots iPhone iPad Apple Watch

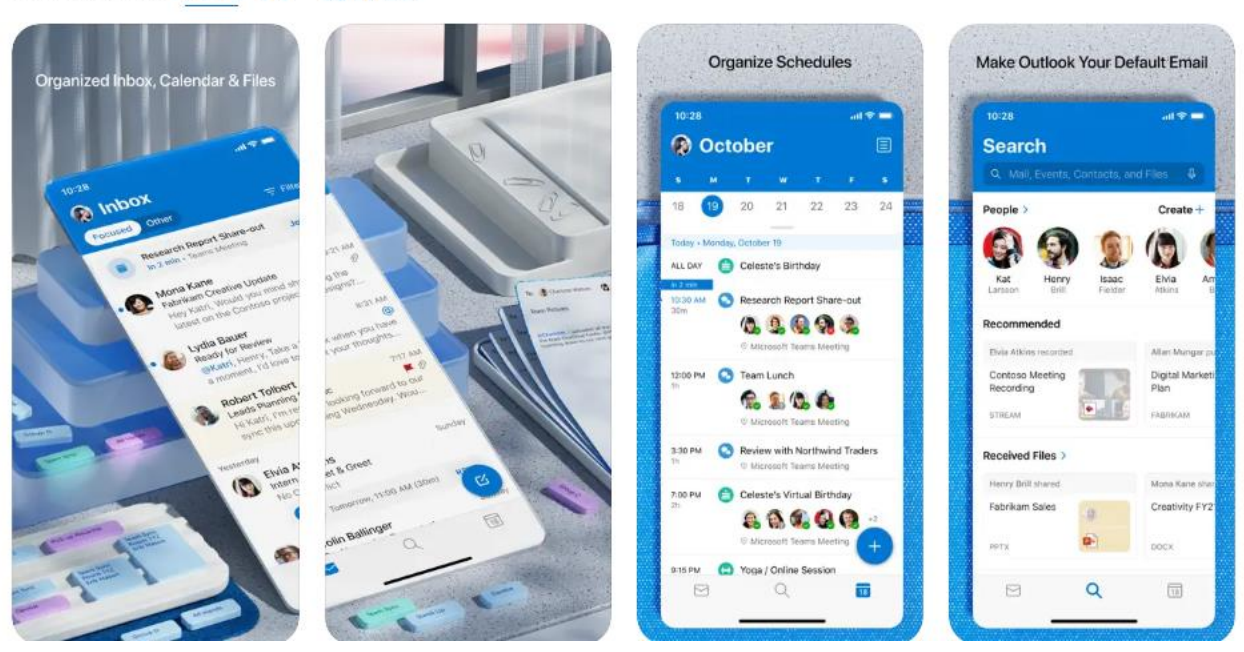

## Konfiguracja aplikacji Outlook (Android / iOS)

Po zainstalowaniu aplikacji należy ją uruchomić z ekranu urządzenia mobilnego, a następnie wykonać konfigurację. Na ekranie powitalnym wymagane jest wpisanie pełnego adresu e-mail w domenie @wum.edu.pl, np. anna.nowak@wum.edu.pl, a następnie wpisanie swojego hasła domenowego.

| -  |
|----|
|    |
|    |
| ze |
| e  |

Po wpisaniu poprawnych danych skrzynka zostanie skonfigurowana i będzie widoczna jej zawartość.

Przydatne linki:

Konfiguracja w systemie iOS (Apple)

Konfiguracja w systemie Android (Google)

Optymalizacja aplikacji mobilnej